Regisztráció és a felvételi lap kitöltése a Kollégiumi Adminisztrációs Rendszerben (KAR), a kar.sek.nyme.hu weboldalon.

## A kar.sek.nyme.hu bejelentkező oldala, "Regisztrálok" gomb megnyomása.

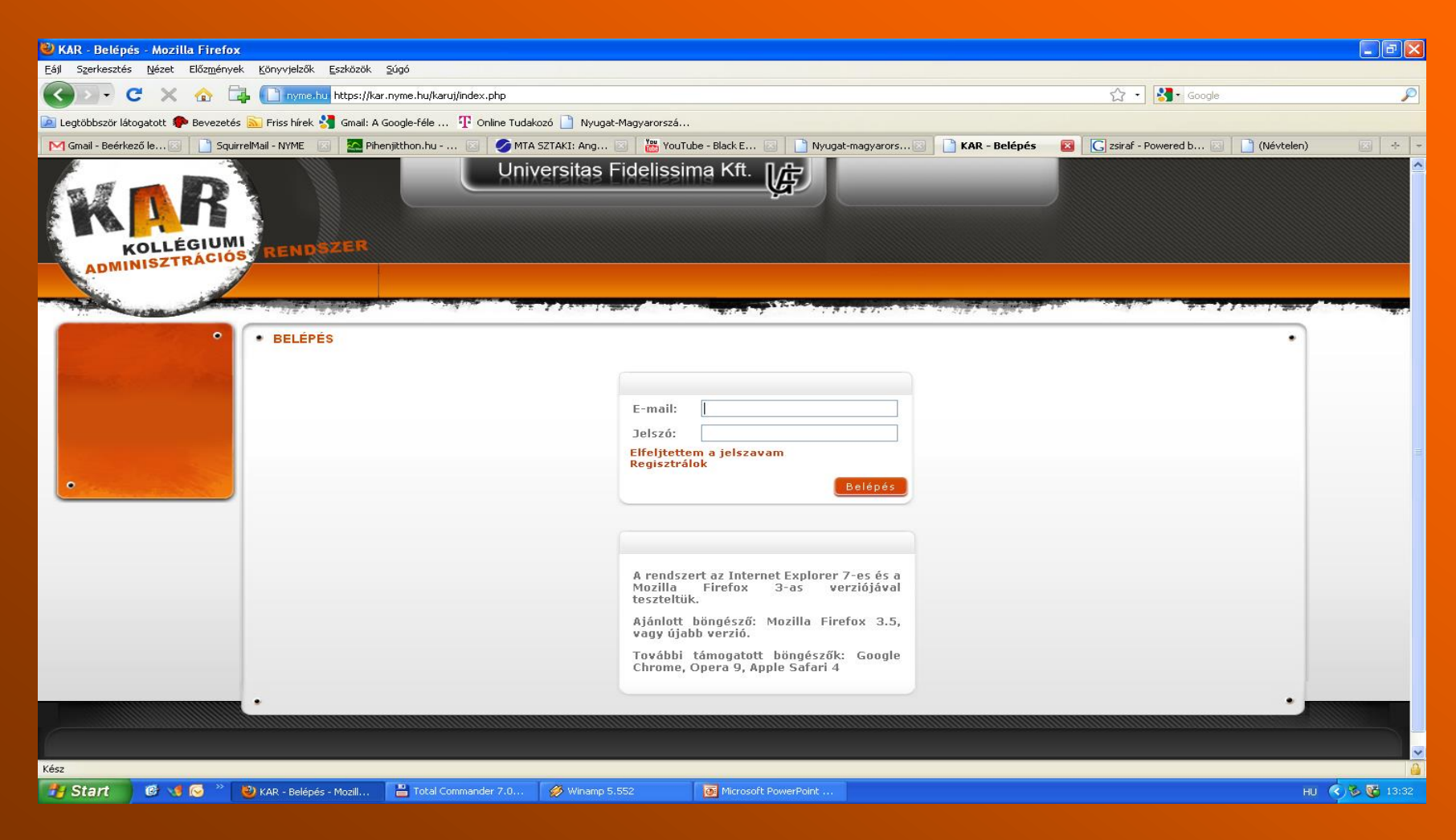

# Meg kell adnod a **"Neptun kódodat",** melyet az első évesek az egyetemi felvételi értesítőben találnak.

| 🕲 KAR - Mozilla Firefox                                                                                                    | _ 7 🗙                |
|----------------------------------------------------------------------------------------------------|----------------------|
| Eájl Szerkesztés <u>N</u> ézet Előz <u>m</u> ények <u>Könyvjelzők E</u> szközök <u>S</u> úgó                                                                        |                      |
| 🕜 🗁 C 🗙 🏠 🕞 nyme:hu https://kar.nyme.hu/karuj/index.php?module=registration 🟠 🔹 🔂 Google                                                                            | P                    |
| 🙋 Legtöbbször látogatott 🐢 Bevezetés 🔊 Friss hírek 🛂 Gmail: A Google-féle 🏆 Online Tudakozó 🗋 Nyugat-Magyarorszá                                                    |                      |
| M Gmail - Beérkező le 🗵 📋 SquirrelMail - NYME 🛛 🧟 Pihenjitthon.hu 🛛 🤣 MTA SZTAKI: Ang 😒 🛗 YouTube - Black E 🗵 📋 Nyugat-magyarors 🗵 📋 KAR 🛛 🔯 🔀 isiraf - Powered b 🖄 | ) (Névtelen) 🛛 🔂 + 🚽 |
| KOLLÉGIUMI<br>ADMINISZTRÁCIÓS RENDSZER                                                                                                    |                      |
|                                                                                                    |                      |
| REGISZTRÁCIÓ Neptun kód Regisztrálok Vissza                                                                                                    |                      |
|                                                                                                    |                      |
| Kész                                                                                                    |                      |
| 🚽 Start 🔰 🙆 📢 😔 🎢 🔮 KAR - Mozilla Firefox 🚆 Total Commander 7.0 🤣 Winamp 5:552 🔯 Microsoft PowerPoint                                                               | HU 🔇 🅉 🚱 13:31       |

### Ezután ismét a **"Regisztálok"** gomb megnyomása következik.

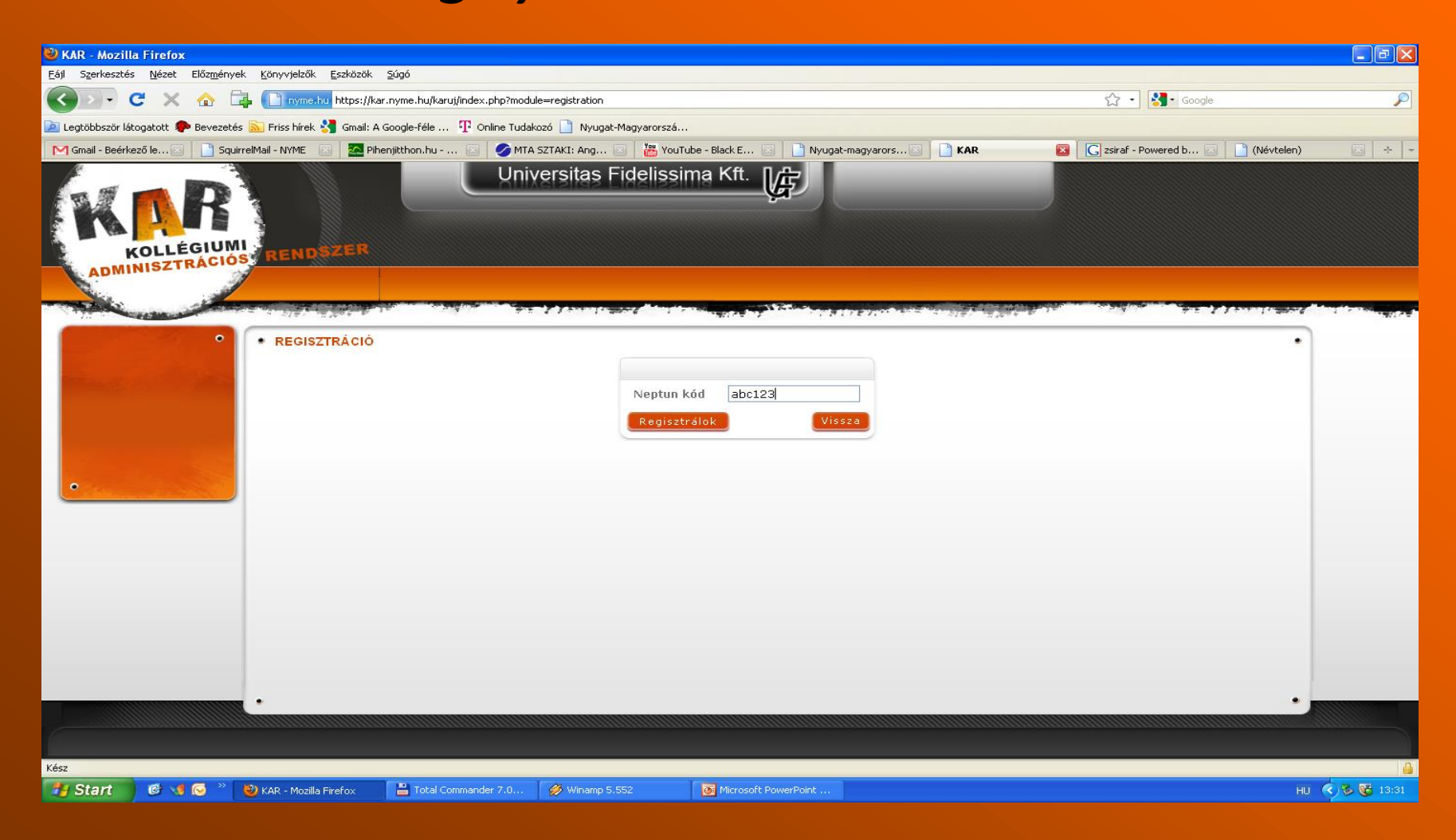

### Ekkor a megadott e-mail címedre **kapsz egy jelszót**, ezt kell **beírnod** a jelszó mezőbe, majd **"Bejelentkezés"** gomb.

| 🕹 KAR - Belépés - Mozilla Firefox                                                                    |                                                                                |                                       | _ B 🗙                                    |
|----------------------------------------------------------------------------------------------------|--------------------------------------------------------------------------------|---------------------------------------|------------------------------------------|
| Eájl Szerkesztés <u>N</u> ézet Előz <u>m</u> ények <u>K</u> önyvjelzők <u>E</u> szközök <u>S</u> úgó |                                                                                |                                       |                                          |
| C X 🏠 🕞 nyme.hu https://kar.nyme.hu/karuj/index.php                                                  |                                                                                | 🟠 🔹 🚮 • Google                        | P                                        |
| 🔟 Legtöbbször látogatott 🏶 Bevezetés 脑 Friss hírek 🔧 Gmail: A Google-féle 🍸 Online Tudakozó 🗋 Nyuga  | -Magyarorszá                                                                   |                                       |                                          |
| 🎮 Gmail - Beérkező le 🗵 📄 SquirrelMail - NYME 💿 🔤 Pihenjitthon.hu 🗵 💋 MTA SZTAKI: Ang                | 🛛 📲 YouTube - Black E 🔄 📄 Nyugat-magyarors 🖾 📑 KAR - Belépés                   | 🛛 🖸 zsiraf - Powered b 🖂 📄 (Névtelen) |                                          |
| Universitas I<br>KOLLÉGIUMI<br>ADMINISZTRÁCIÓS<br>RENDSZER                                           | Fidelissima Kft.                                                               |                                       | ^                                        |
|                                                                                                    |                                                                                | 1                                     | 1.1.1.1.1.1.1.1.1.1.1.1.1.1.1.1.1.1.1.1. |
| - DELEFES                                                                                            |                                                                                | -                                     |                                          |
| Figyelem !                                                                                           |                                                                                |                                       |                                          |
| A belépéssel kapcsolatos információkat elküldtük a rau                                               | l-7@freemail.hu email címre.                                                   | _                                     |                                          |
| •                                                                                                    | E-mail:<br>Jelszó:<br>Elfeljtettem a jelszavam<br>Regisztrálok<br>Belépés      |                                       |                                          |
|                                                                                                    | A rendszert az Internet Explorer 7-es és a<br>Mozilla Firefox 3-as verziójával |                                       |                                          |
|                                                                                                    | teszteltük.<br>Ajánlott böngésző: Mozilla Firefox 3.5,<br>vagy újabb verzió.   | ·                                     |                                          |
| Kész                                                                                                 |                                                                                |                                       |                                          |
| Start 🖉 🐨 🐨 😳 🌋 🥹 KAR - Belépés - Mozill 🚆 Total Commander 7.0 🔗 Winamp 5                            | .552 Microsoft PowerPoint                                                      | ни 🤇                                  | ) 🏵 🚱 13:32                              |

#### Miután beléptél, azonnal **jelszót kell változtatnod**, a későbbiekben majd ezzel tudsz belépni a KAR-ba.

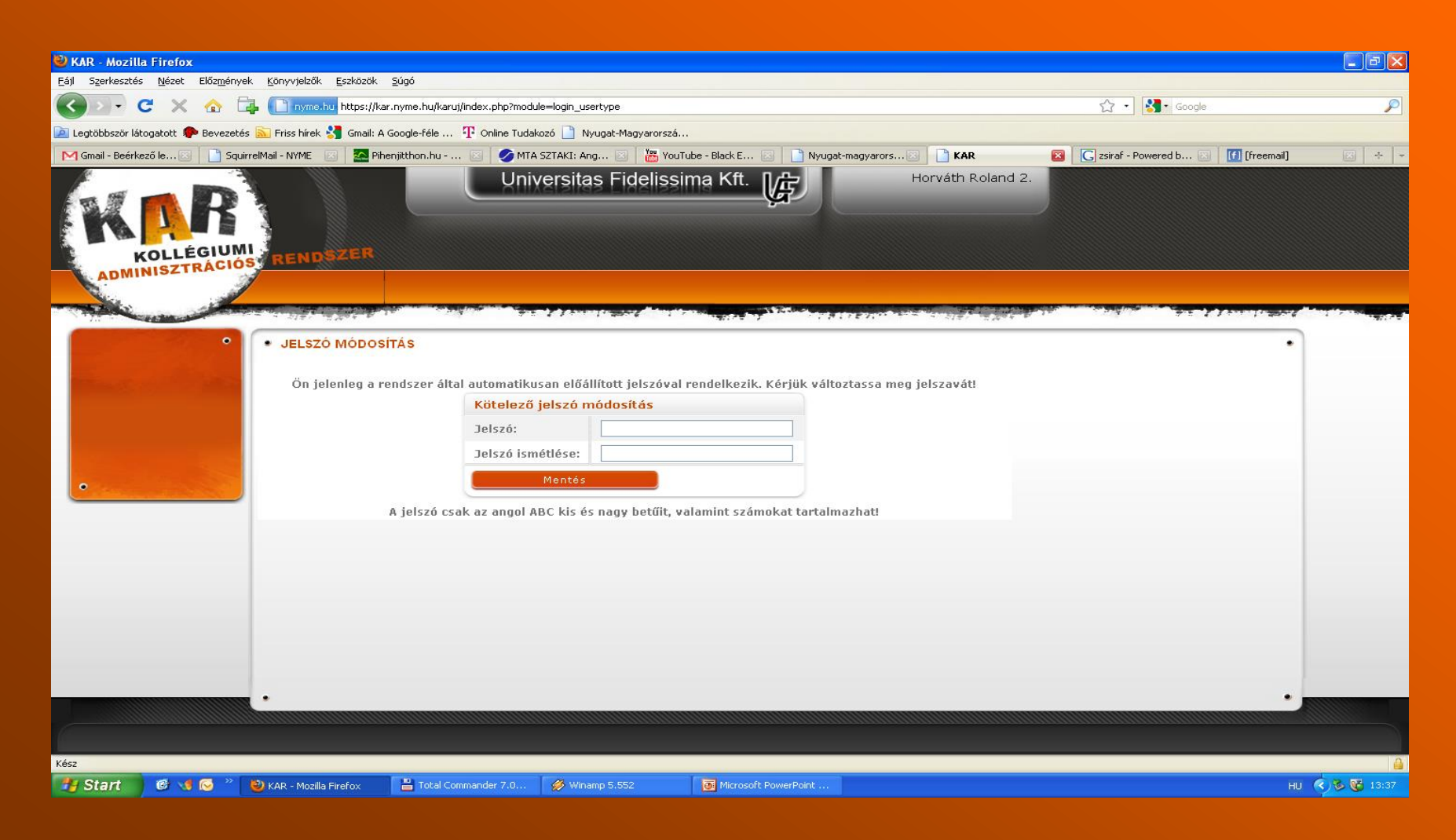

### Kezdőlap a felhasználói fiókodban. A vízszintes menüsorban kell kiválasztani a **"Felvételi"** fület.

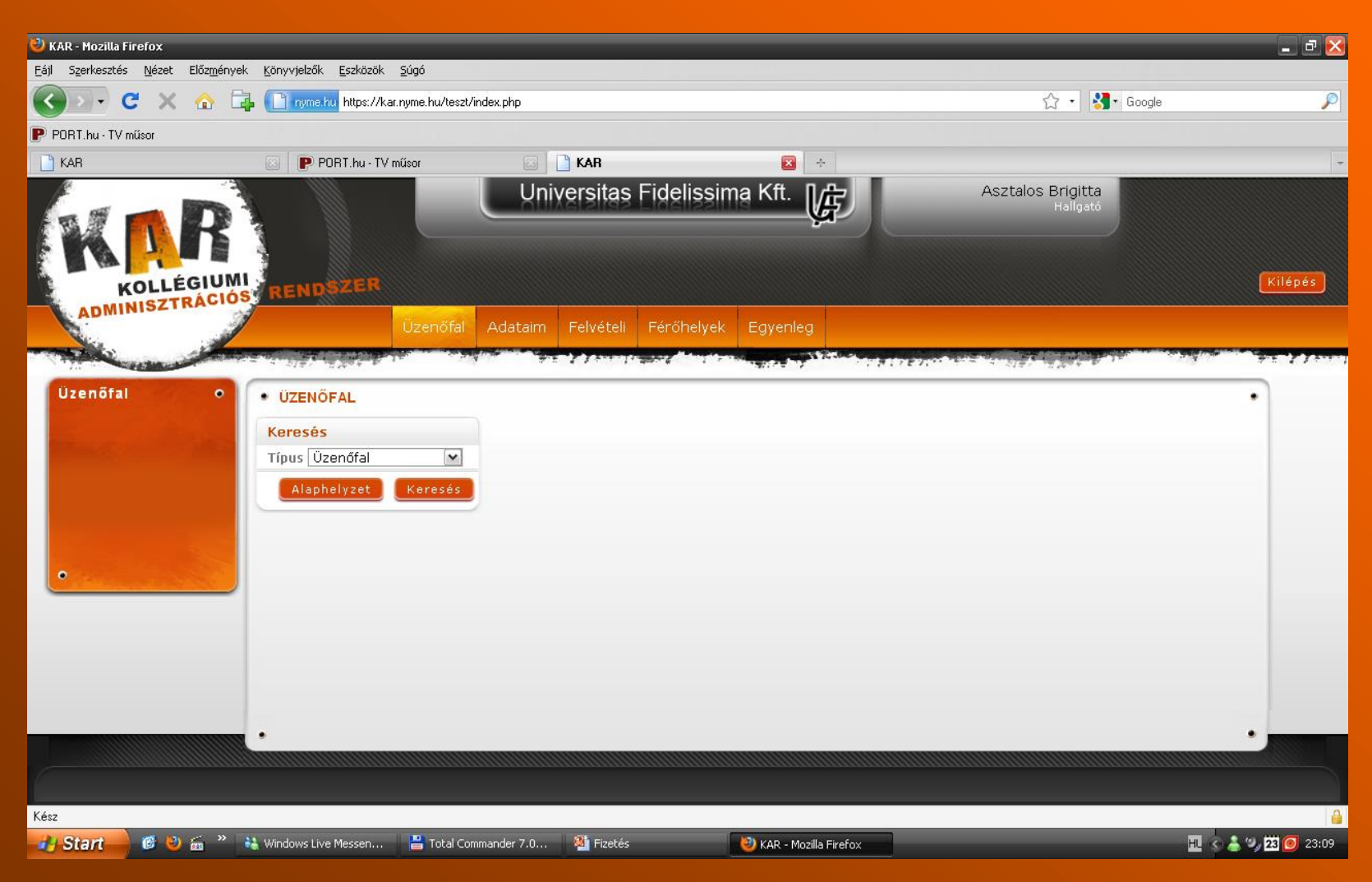

#### Itt kell **kitölteni és elektronikusan leadni a felvételi kérelmet**! Amiről van hivatalos igazolás, ott a négyzetet **ki kell pipálni!**

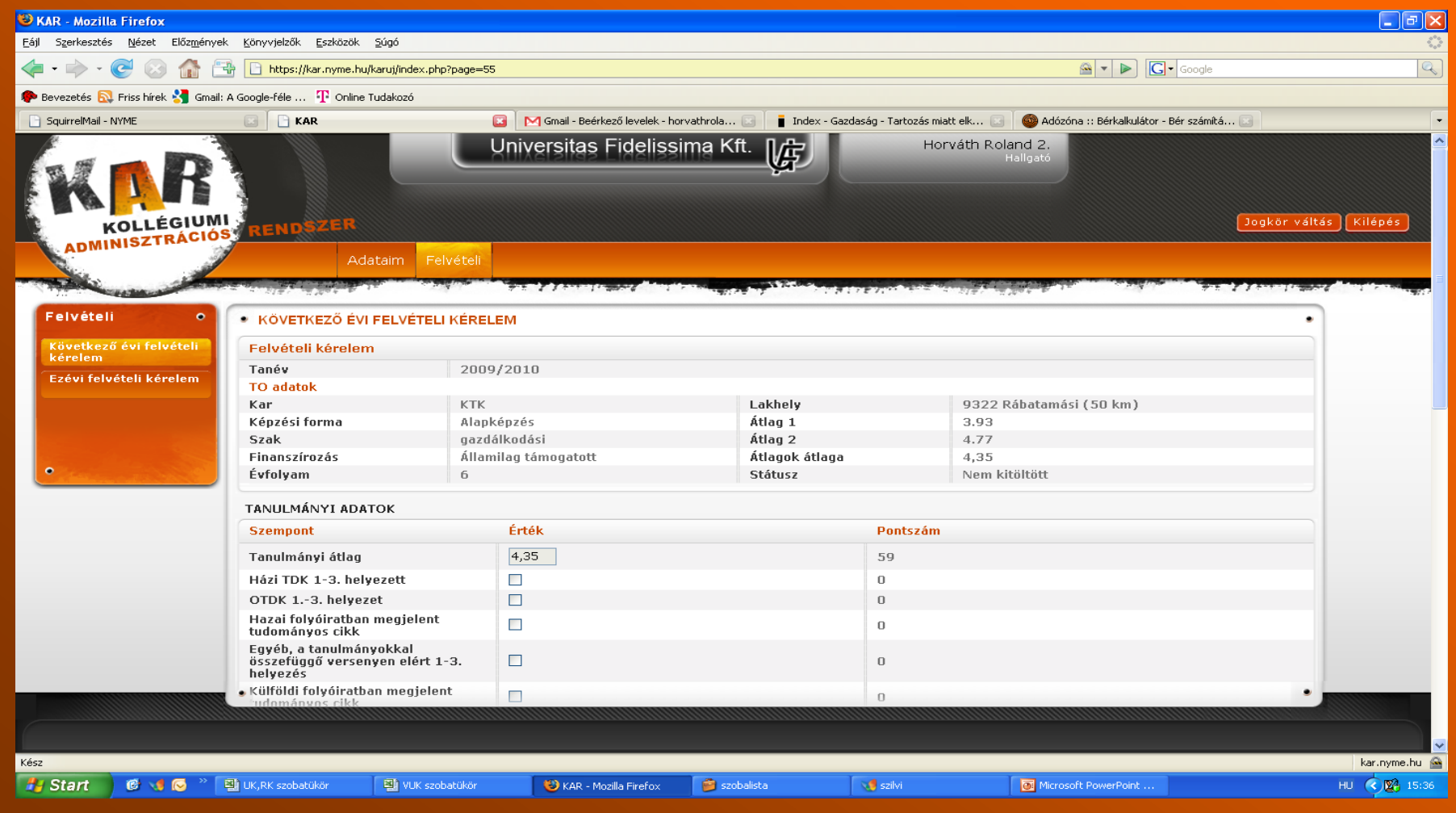

# A kitöltött kérelmet a "Leadás" gombbal lehet leadni!

| 🐸 KAR - Mozilla Fir                          | efox                                         |                                                   |                           |                        |                             |                 |                                          | _ 7 ×             |
|----------------------------------------------|----------------------------------------------|---------------------------------------------------|---------------------------|------------------------|-----------------------------|-----------------|------------------------------------------|-------------------|
| <u>E</u> ájl S <u>z</u> erkesztés <u>N</u> é | ézet Előz <u>m</u> ények <u>K</u> önyvjelzők | Eszközök Súgó                                     |                           |                        |                             |                 |                                          | $\langle \rangle$ |
| 🦛 • 🗼 • 🥑                                    | 区 🏫 📑 🗋 https://k                            | kar.nyme.hu/karuj/index.php?page=55               |                           |                        |                             |                 | 🚔 🔻 🕨 💽 🖌 Google                         | Q)                |
| 🌮 Bevezetés 🔂 Friss                          | s hírek 🔧 Gmail: A Google-féle               | T Online Tudakozó                                 |                           |                        |                             |                 |                                          |                   |
| 📄 SquirrelMail - NYME                        | 🖸 🗋 KA                                       | R 🖬                                               | 🛛 🥅 Gmail - Beérkező leve | elek - horvathrola 🔝   | Index - Gazdaság - Tartozás | niatt elk 🔝 🛛 🎯 | Adózóna :: Bérkalkulátor - Bér számítá 💽 | •                 |
|                                              | Kérelmez                                     | ő szülője rokkantnyugdíjas                        | Egyik sem                 | ×                      |                             |                 | 0                                        | ·                 |
|                                              | A kérelme                                    | ező árva, önfenntartó                             |                           |                        |                             |                 | 0                                        |                   |
|                                              | A kérelmi                                    | ező félárva                                       |                           |                        |                             |                 | 0                                        |                   |
|                                              | A kérelmi<br>egyik szü                       | ező szülei elváltak, vagy az<br>lő egyedül neveli |                           |                        |                             |                 | 0                                        |                   |
|                                              | Kérelmez<br>kezelésre                        | ő tartósan beteg vagy<br>e szorul                 |                           |                        |                             |                 | 0                                        |                   |
|                                              | Kérelmez<br>tartósan l<br>szorul             | ő testvére vagy szülője<br>beteg vagy kezelésre   | 0                         |                        |                             |                 | 0                                        |                   |
|                                              | Gyermek                                      | e van                                             |                           |                        |                             |                 | 0                                        |                   |
|                                              | Összesen                                     | 1                                                 |                           |                        |                             |                 | 0                                        |                   |
|                                              |                                              |                                                   |                           |                        |                             |                 |                                          |                   |
|                                              | Egyéb                                        |                                                   |                           |                        |                             |                 |                                          |                   |
|                                              | 🗌 Aktuál                                     | lis férőhelyét megtartja                          |                           |                        |                             |                 |                                          |                   |
|                                              | L Sikert                                     | elen felvételi esetén várólistá                   | ıra kéri magát            |                        |                             |                 |                                          |                   |
|                                              |                                              |                                                   | Szociális (max            | ( 20)                  | Tanulmányi (max 80          | ))              |                                          |                   |
|                                              |                                              |                                                   | Csoport                   | Érték                  | Csoport                     | Érték           |                                          |                   |
|                                              |                                              |                                                   | Szociális helyz           | zet O                  | Tanulmányi átlag            | 59              |                                          |                   |
|                                              |                                              |                                                   | Szociális plusz           | . 0                    | Tanulmányi plusz            | 0               |                                          |                   |
|                                              |                                              |                                                   | Összesen                  | 0                      | Összesen                    | 59              |                                          |                   |
|                                              |                                              |                                                   | ĸ                         | (ollégiumi felvételi j | pontszám                    |                 |                                          |                   |
|                                              |                                              |                                                   |                           |                        | 59                          |                 |                                          |                   |
|                                              |                                              |                                                   |                           |                        |                             |                 |                                          |                   |
|                                              | Mentés                                       | Leadás Mégsem                                     |                           |                        |                             |                 |                                          |                   |
|                                              | ·                                            |                                                   |                           |                        |                             |                 |                                          |                   |
| Kész                                         |                                              |                                                   |                           |                        |                             |                 |                                          | kar.nyme.hu 🔗     |
| 🦺 Start 🛛 🧭                                  | 🗄 📢 😡 🐣 📳 UK,RK szobati                      | ükör 🕘 VUK szobatükör                             | 😻 KAR - Mozilla Fire      | efox 🛛 🍎 szobalista    | 📢 szilvi                    | 0               | Microsoft PowerPoint                     | HU 🔇 🛂 15:36      |

A rendszer megkérdezi, hogy biztosan le akarja adni a kollégiumi jelentkezését? Ha igen, akkor az **"Igen, leadom a kérelmet"** gomb!!!

| 🐸 KAR - Mozilla Firefox                                 |                                                                   |                                                    |                                            | _ P×          |
|---------------------------------------------------------|-------------------------------------------------------------------|----------------------------------------------------|--------------------------------------------|---------------|
| <u>F</u> ájl Szerkesztés <u>N</u> ézet Előz <u>m</u> én | yek <u>K</u> önyvjelzők <u>E</u> szközök <u>S</u> úgó             |                                                    |                                            | ं             |
| < - 🔶 - 🥑 😣 🏠                                           | 📇 🗋 https://kar.nyme.hu/karuj/index.php                           |                                                    | 🗠 🔻 🕨 💽 🕶 Google                           | Q             |
| 🌮 Bevezetés 🗟 Friss hírek 🔧 Gm                          | ail: A Google-féle 🍸 Online Tudakozó                              |                                                    |                                            |               |
| 📄 SquirrelMail - NYME                                   | 📧 📄 KAR 🔯 Marii - Beérkező levelek - horvathro                    | la 💽 📔 Index - Gazdaság - Tartozás miatt elk 💽 🗌 🎯 | ) Adózóna :: Bérkalkulátor - Bér számítá 💽 | -             |
| KOLLÉGIUR                                               | Universitas Fidelissima                                           | Kft. Horváth Roland<br>Hallo:                      | 2.<br>tó<br>Jogkör váltá                   | s Kilépés     |
| Felvételi                                               |                                                                   |                                                    |                                            |               |
|                                                         |                                                                   |                                                    |                                            |               |
| kérelem                                                 | Felvételi kérelem leadása                                         | ni szorotná azt ügyintázőnál tohoti mog a folyát   | ali károlmát nuomtatott formában           |               |
|                                                         | Igen, leadom a kérelmet Mégsem                                    | ukkai. Dizlusali luiytatja:                        |                                            |               |
| •                                                       | Felveteli kerelem a kovetkező adatokkai kerül leadasra:           |                                                    |                                            |               |
|                                                         |                                                                   | De                                                 | unt                                        |               |
|                                                         | Tanulmánvi átlag                                                  | 4.35                                               | 59                                         |               |
|                                                         | Házi TDK 1-3. helyezett                                           | Nem                                                | 0                                          |               |
|                                                         | OTDK 13. helyezet                                                 | Nem                                                | 0                                          |               |
|                                                         | Hazai folyóiratban megjelent tudományos cikk                      | Nem                                                | 0                                          |               |
|                                                         | Egyéb, a tanulmányokkal összefüggő versenyen elért 1-3. helyezés  | Nem                                                | 0                                          |               |
|                                                         | Külföldi folyóiratban megjelent tudományos cikk                   | Nem                                                | 0                                          |               |
|                                                         | Szociális adatok                                                  |                                                    |                                            |               |
|                                                         | Szempont                                                          | Po                                                 | nt                                         |               |
|                                                         | Lakhely távolsága                                                 | 50                                                 | 0                                          |               |
|                                                         | Testvérei(d) száma                                                | 1                                                  | 2                                          |               |
|                                                         | Szülők összes nettó iövedeleme                                    |                                                    |                                            |               |
|                                                         |                                                                   |                                                    |                                            |               |
| Kész                                                    |                                                                   |                                                    |                                            | kar.nyme.hu 🔗 |
| 🏄 Start 🔰 🙆 📢 🐼 🐣                                       | 💐 UK,RK szobatükör 🛛 💐 VUK szobatükör 🛛 😵 KAR - Mozilla Firefox 🍃 | szobalista 🚺 szilvi 💽                              | Microsoft PowerPoint                       | HU 🔇 🎇 15:37  |
|                                                         |                                                                   |                                                    |                                            |               |

# A leadott felvételi kérelmet ki kell nyomtatni! **"Nyomtatás"** gomb.

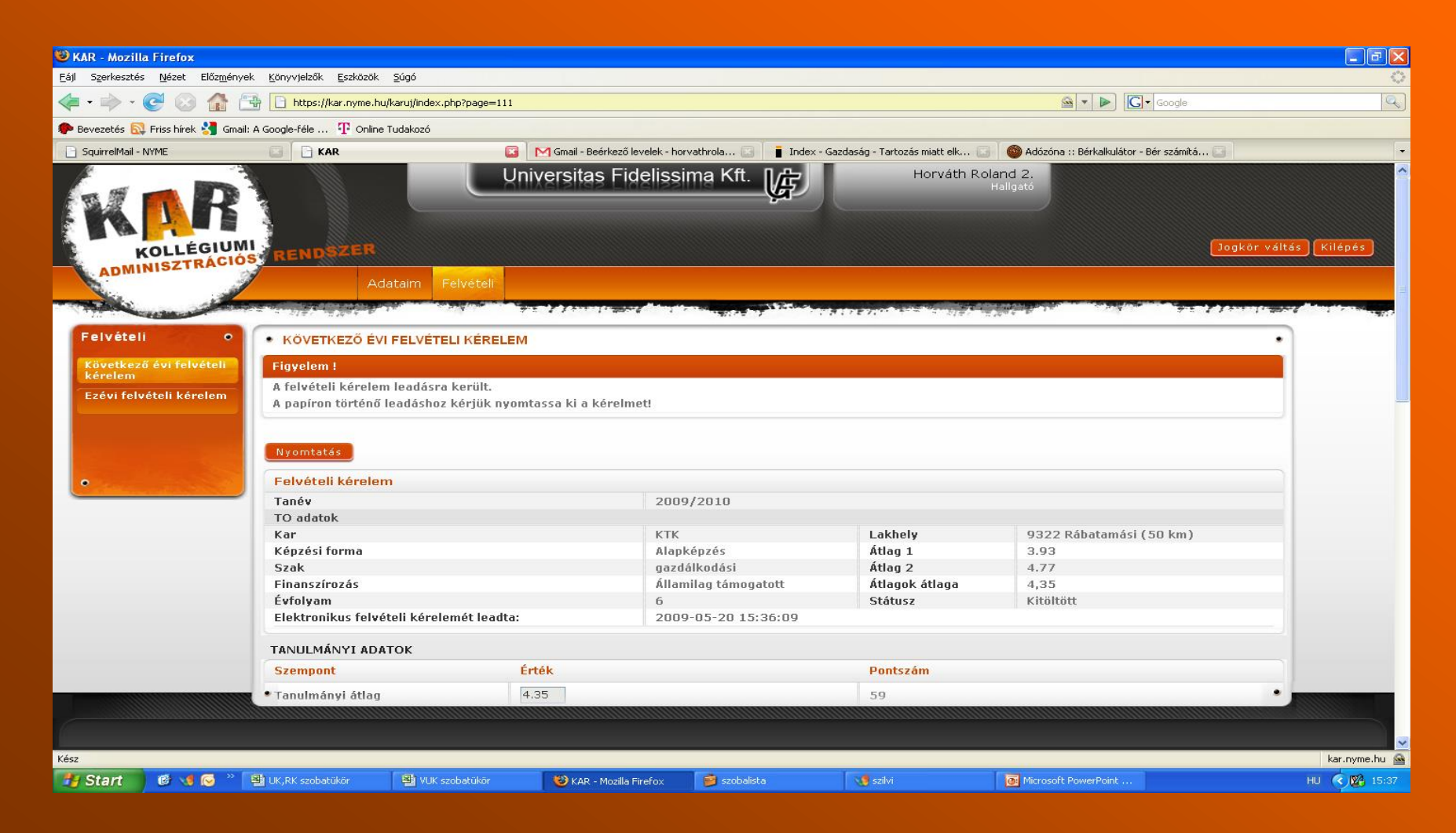

# A felvételi kérelmed egy **PDF**-fájlban nyílik meg.

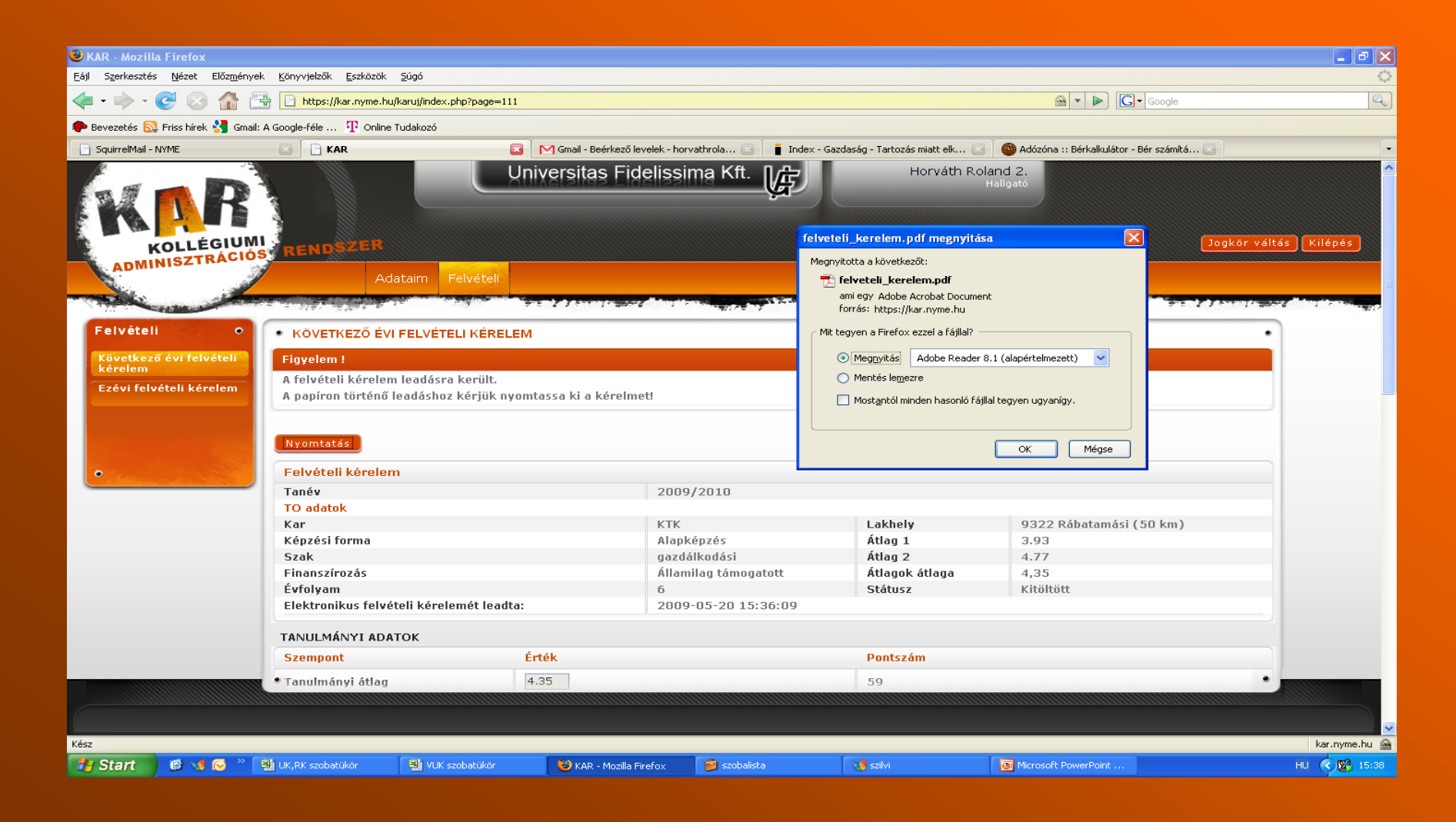

# Ilyen a "felvételi kérelem".

| 🔁 felveteli_kerelem.pdf - Adobe Reader                |                                                                                                    |                                                                             |                                                           |                         |                      |                         |              |
|-------------------------------------------------------|----------------------------------------------------------------------------------------------------|-----------------------------------------------------------------------------|-----------------------------------------------------------|-------------------------|----------------------|-------------------------|--------------|
| Fájl Szerkesztés Nézet Dokumentum Eszközök Ablak Súgó |                                                                                                    |                                                                             |                                                           |                         |                      |                         | <b>1</b>     |
| 📄 🚔 🧼 1 / 1 🛛 🖲 🖲 70% 🔻 🔚 🛃                           | Keresés 🗸                                                                                             |                                                                             |                                                           |                         |                      |                         | Elozo merec  |
| ■<br>②                                                |                                                                                                    | Iktatószám:<br>Név:<br>Neptun kód:                                          | 00704-09<br>Horváth Roland 2<br>ajh8zb                    |                         |                      |                         |              |
|                                                       |                                                                                                    | TO a                                                                        | datok                                                     |                         |                      |                         |              |
|                                                       | Tanév:                                                                                                | 2009/2010                                                                   |                                                           |                         |                      |                         |              |
|                                                       | Kar.                                                                                                  | KTK                                                                         | Lakhely:                                                  | 9322 Rábatamási (50 km) |                      |                         |              |
|                                                       | Szak:                                                                                                 | eazdálkodási                                                                | Atlag 1:<br>Átlag 2:                                      | 3.93                    | -                    |                         |              |
|                                                       | Finanszírozás:                                                                                        | Allamilag tämogatott                                                        | Átlagok átlaga:                                           | 4,35                    |                      |                         |              |
|                                                       | Évfolyam:                                                                                             | 6                                                                           | Stätusz:                                                  | Kitöltött               | -                    |                         |              |
|                                                       | s                                                                                                    | zempont Tanulmär                                                            | yi adatok<br>Pomt                                         | 1                       |                      |                         |              |
|                                                       | Tanuhnányi átlag                                                                                      |                                                                             | 4.35                                                      | 59                      |                      |                         |              |
|                                                       | Hazi TDK 1-3. helyezett                                                                               |                                                                             | Nem                                                       | 0                       |                      |                         |              |
|                                                       | Hazai folyóirathan mexiclent tr                                                                       | adományos cikk                                                              | Nem                                                       | 0                       | -                    |                         |              |
|                                                       | Egyéb, a tanulmányokkal össze                                                                         | efüggő versenyen elért 1-3. helyezés                                        | Nem                                                       | 0                       |                      |                         |              |
|                                                       | Külföldi folyóiratban megjelen                                                                        | t tudományos eikk                                                           | Nem                                                       | 0                       | 4                    |                         |              |
|                                                       | s                                                                                                    | zempost                                                                     | Ls adatok<br>Pont                                         | 1                       |                      |                         |              |
|                                                       | Lakhely távolsága                                                                                     |                                                                             | 50                                                        | 0                       |                      |                         |              |
|                                                       | Testvérei(d) száma                                                                                    |                                                                             | 1                                                         | 2                       |                      |                         |              |
|                                                       | Sztuok összes netto jövedeletti<br>Nynedijas szirlők szárna                                           | •                                                                           |                                                           | 0                       | -                    |                         |              |
|                                                       | Kerehnező szülője rokkantny                                                                           | rugdijas                                                                    | Egyik                                                     | 4                       |                      |                         |              |
|                                                       | A kérelmező árva, önfenntartó<br>A kérelmező félésze                                                  |                                                                             | Nem                                                       | 0                       | -                    |                         |              |
|                                                       | A kérelmező sztilei elváltak, va                                                                      | agy az egyik szülő egyedül neveli                                           | Nem                                                       | 0                       | -                    |                         |              |
|                                                       | Kérehnező tartósan beteg va                                                                           | gy kezelésre szorul                                                         | Igen                                                      | 6                       |                      |                         |              |
|                                                       | Kérehnező testvére vagy szül<br>szorul                                                                | öje tartósan beteg vagy kezelésre                                           | 1                                                         | 2                       |                      |                         |              |
|                                                       | Gyerneke van                                                                                          |                                                                             | Nines                                                     | 0                       | 1                    |                         |              |
|                                                       | Szociólis belyzet                                                                                     | Po                                                                          | ntok<br>Tanukuánti átlas                                  | 50                      | -                    |                         |              |
|                                                       | Szociális plusz                                                                                       | 0                                                                           | Tanuhnányi plusz                                          | 0                       | 1                    |                         |              |
|                                                       | Összesen:                                                                                             | 14                                                                          | Összesen:                                                 | 59                      |                      |                         |              |
|                                                       |                                                                                                    | Kollégiumi fel                                                              | vételi pontszám<br>73                                     |                         | -                    |                         |              |
| Ø                                                     | Alšírší ommal igazolom, hogy<br>- a felveteli töjékoztatóban fogj<br>- a festiek és a csatolt dokumen | altakat megismertem és az abbaa leir<br>tumokban (igazolásokban) foglalt ad | akat elfogadom, illetve<br>ttok a valóságaak megfelelnek. |                         |                      |                         |              |
|                                                       | 2009.05.20.<br>détum                                                                                  |                                                                             |                                                           | Hallgató aláirása       |                      |                         | ×            |
| 🐉 Start 🛛 🧭 📢 闷 🎽 UK,RK szobatükör 🛛 😫                | 🖳 VUK szobatükör 👘 😺 KAR - I                                                                          | Mozilla Firefox 🦳 🍘 szo                                                     | balista                                                   | 🥑 szilvi                | Microsoft PowerPoint | 🔁 felveteli_kerelem.pdf | HU 🔇 🔀 15:38 |

#### Az "Adobe Reader"-ből kell kinyomtatni: Fájl->Nyomtatás->OK!!!

#### A kinyomtatott dokumentumot csak úgy fogadjuk el, ha az **aláírásod szerepel rajta**!!!

| 🔁 felveteli_kerelem    | 1.pdf - Adobe Reader                      |                                 |                                                                                                    |                                                                                                    |                                |                     |              |
|------------------------|-------------------------------------------|---------------------------------|----------------------------------------------------------------------------------------------------|----------------------------------------------------------------------------------------------------|--------------------------------|---------------------|--------------|
| Fájl Szerkesztés Nézet | : Dokumentum Eszközök Ablak Súgó          |                                 |                                                                                                    |                                                                                                    |                                |                     | ×            |
|                        | l / 1 💿 🖲 151% 🕶 拱                        | Keresés                         | <b>▼</b>                                                                                                    |                                                                                                    |                                |                     |              |
| <b>i</b>               |                                           |                                 |                                                                                                    |                                                                                                    |                                |                     |              |
| ſ                      |                                           |                                 | ntatás<br>omtató<br>ov. SHARP AR-5316E v<br>apot: Üzemkész<br>ous: SHARP AR-5316E<br>omtatási tartomány<br>Minden oldal                                                                                                    | Tulajdonságok<br>Megjegyzések és űrlapok:<br>Dokumentum és jelölések ♥<br>Előkép: Kompozit<br>● 8.27 ───── | ×                              |                     | -            |
|                        |                                           | 7<br>Re<br>Dick<br>Peic<br>Dick | Aktuális oldal<br>Aktuális oldal<br>Oldalak: 1<br>Szhalmaz: Értéktartományban<br>Oldalak fordított sorrendben<br>Ialkezelés<br>Játméretezés: Nincs<br>Automatikus forgatás és középre igazítás<br>Papírforrás választása a PDF oldalméret szerint |                                                                                                    |                                |                     |              |
|                        | Tanév:<br>Kar:<br>Képzési forma:<br>Szak: |                                 | lyomtatás fájiba<br>mtatási ötletek Speciális                                                                                                    | Dokumentum: 8,3 x 11,7 hvk<br>Papir: 8,3 x 11,7 hvk<br>1/1 (1)<br>OK Mégse                                 | 9322 Rábatamás<br>3.93<br>4.77 | i (50 km)           |              |
|                        | Finanszírozás:                            | Á                               | llamilag támogatott                                                                                                    | Átlagok átlaga:                                                                                            | 4.35                           |                     |              |
|                        | Évfolyam:                                 | 6                               | 5 6                                                                                                    | Státusz:                                                                                                   | Kitöltött                      |                     |              |
| 0                      |                                           | I                               | Tanulmány                                                                                                    | vi adatok                                                                                                  | · ·                            |                     |              |
| Ø                      |                                           | Szempoi                         | ıt                                                                                                    | Pont                                                                                                    |                                |                     |              |
| -                      | Tanulmányi átlag                          |                                 |                                                                                                    | 4.35                                                                                                    | 59                             |                     |              |
|                        | Házi TDK 1-3. helveze                     | ett                             |                                                                                                    | Nem                                                                                                    | 0                              |                     | ~            |
| 🏄 Start 🛛 🙆            | 🤜 📀 🎽 📲 UK,RK szobatűkör                  | 🕙 VUK szobatükör                | 🔞 KAR - Mozilla Fire 🔞 Letöltések                                                                                                    | 🍺 szobalista 🛛 📢 szilvi                                                                                    | Microsoft PowerP               | 🔁 felveteli_kerelem | HU 🔇 🎇 15:39 |

Sikeresen leadtad a Kollégiumi jelentkezésedet elektronikusan. Már csak a kinyomtatott, aláírt lapot (az igazolásokkal együtt) kell eljuttatnod a kollégiumba postán, vagy személyesen leadni az értesítőben megadott határidőig.

| 🥮 KAR - Belépé                                                                                                    | is - Mozilla Firef | íox                                        |                   |                                       |                                      |                               |                                  |                                                                                                    |                |
|----------------------------------------------------------------------------------------------------|--------------------|--------------------------------------------|-------------------|---------------------------------------|--------------------------------------|-------------------------------|----------------------------------|----------------------------------------------------------------------------------------------------|----------------|
| <u>E</u> ájl S <u>z</u> erkesztés                                                                                                    | Nézet Előzmér      | nyek <u>K</u> önyvjelzők <u>E</u> szközök  | Súgó              |                                       |                                      |                               |                                  |                                                                                                    | 0              |
| 🦛 • 🔿 • (                                                                                                    | C 🕢 🏠              | https://kar.nyme.h                         | u/karuj/index.php |                                       |                                      |                               | 🕥 🔻 🕑                            | G• Google                                                                                                    | Q)             |
| Pevezetés 🔯                                                                                                    | Friss hírek 🔧 Gm   | ail: A Google-féle $\ldots$ ${f T}$ Online | e Tudakozó        |                                       |                                      |                               |                                  |                                                                                                    |                |
| 📄 SquirrelMail - I                                                                                                    | NYME               | 🔄 🗋 KAR - Belép                            | és 🕻              | 🗿 M Gmail - Beérkező levelek - h      | orvathrola 🔝 🚺 🚦 Index               | - Gazdaság - Tartozás miatt e | ilk 🗔 🗌 🎯 Adózóna :: Bérkalkulát | or - Bér számítá 💽                                                                                                    | •              |
| K                                                                                                    |                    | MI RENDSZER                                |                   | Jniversitas Fideliss                  | ima Kft.                             |                               |                                  |                                                                                                    |                |
|                                                                                                    | •                  | • BELÉPÉS                                  |                   | ALL AND INTERNATION                   |                                      | *******************           |                                  | and the second second sec | •              |
|                                                                                                    |                    | Figyelem !                                 |                   |                                       |                                      |                               |                                  |                                                                                                    |                |
| and the second second sec |                    | Ön sikeresen kilé                          | pett!             |                                       |                                      |                               |                                  |                                                                                                    |                |
|                                                                                                    |                    | ·                                          |                   | E-mail<br>Jelszó<br>Elfejtt<br>Regisz | :<br>:<br>ttem a jelszavam<br>trólok | Delépés                       |                                  |                                                                                                    |                |
| Kész                                                                                                    |                    |                                            |                   |                                       |                                      |                               |                                  |                                                                                                    | kar.nyme.hu 🔗  |
| 🏄 Start                                                                                                    | 🞯 📢 😡 👋            | UK,RK szobatűkör                           | VUK szobatűkör    | 😻 KAR - Belépés - Mozil               | 🧯 szobalista                         | szilvi                        | Microsoft PowerPoint             | felveteli_kerelem-1.p                                                                                                    | HU 🤇 🍓 🎇 15:40 |

NymE SEK Pável Ágoston Kollégium 9700 Szombathely Ady Endre tér 3/A Tel.: +36 94/313-591 E-mail: kollegium@sek.nyme.hu

A borítékra kérjük, írd rá: "Kollégiumi felvételi kérelem"